# 「ミュート」を解除し、「ビデオ」を開始します。

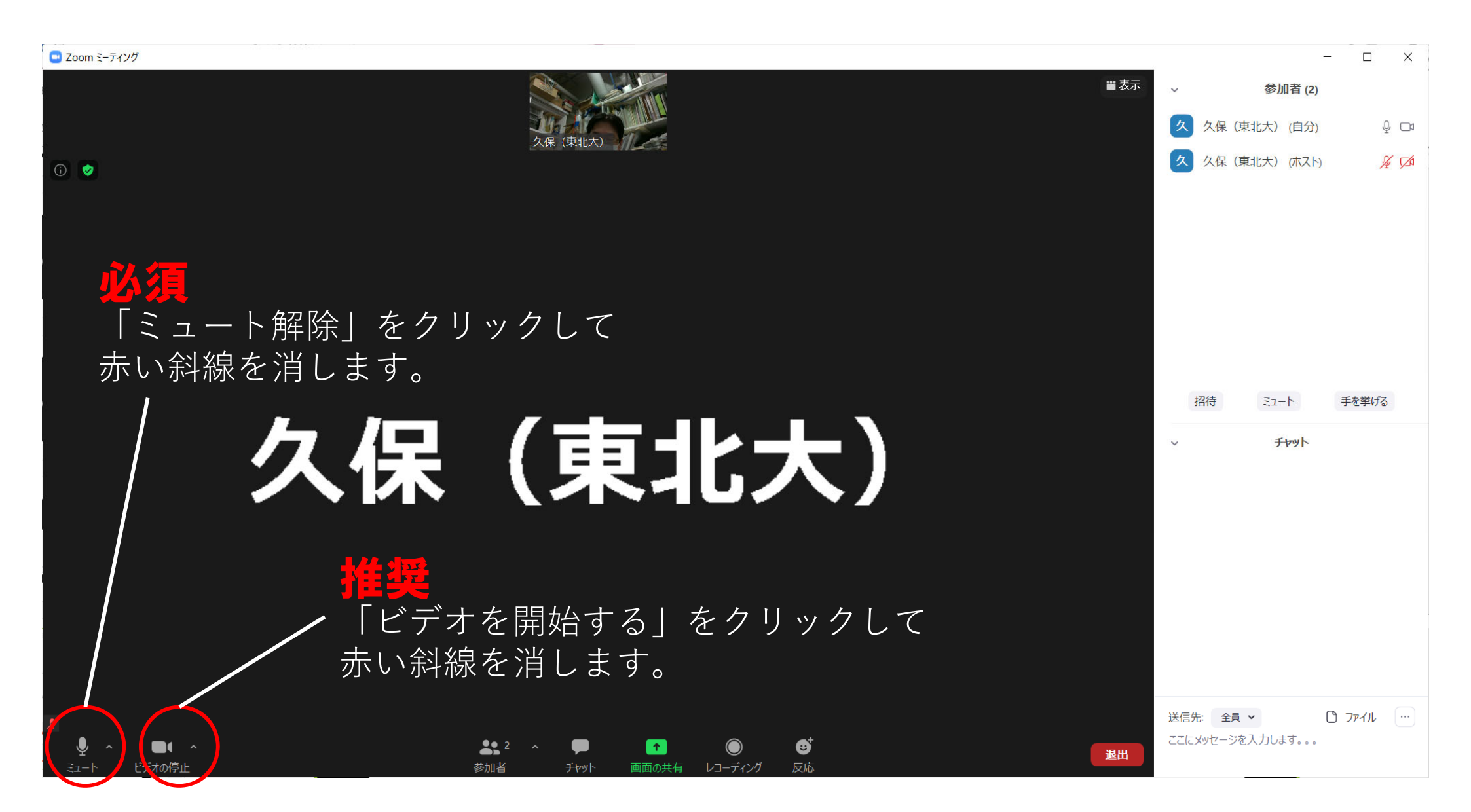

## 「画面の共有」をクリックし、共有画面を選択した後、「共有」をクリックします。

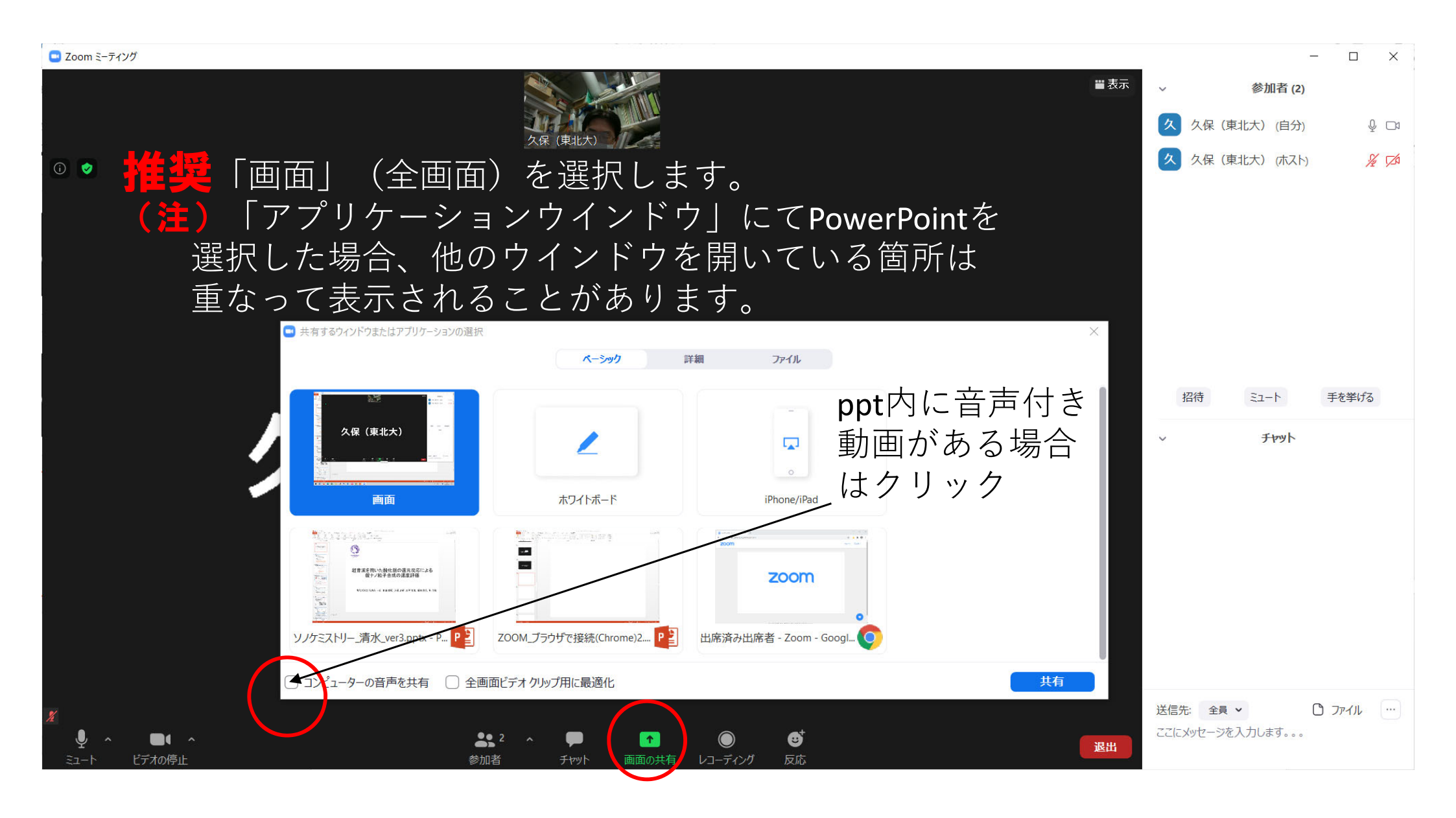

### 画面上部にメニューが現れます。スライドショーを開始し、発表します。

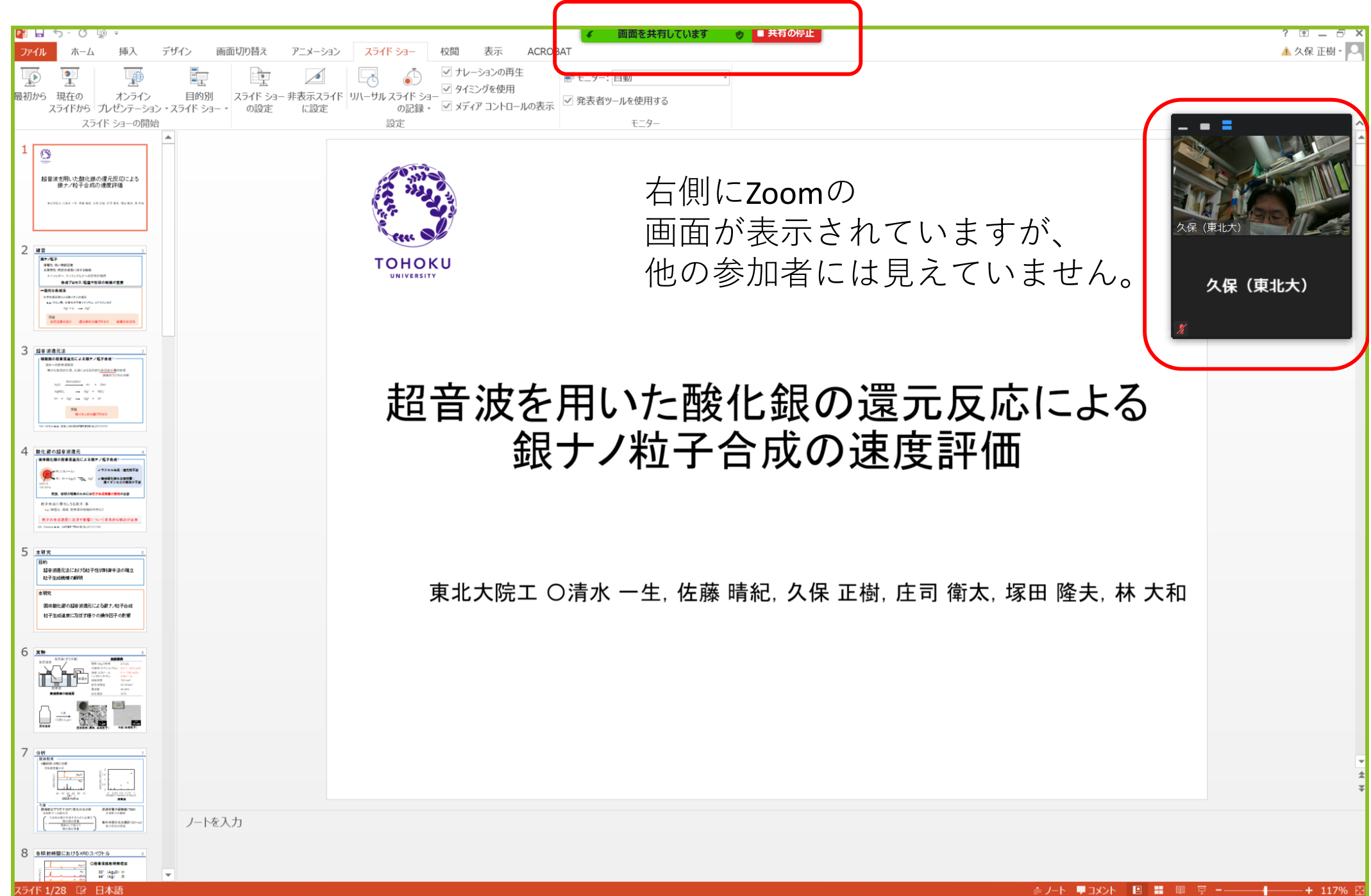

終了するためには、「共有の停止」を選択します。

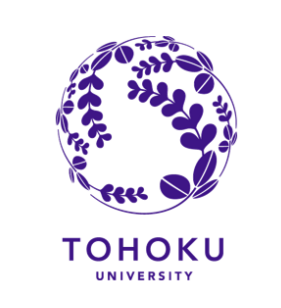

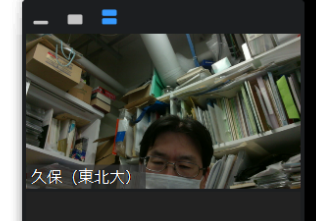

久保(東北大)

# 超音波を用いた酸化銀の還元反応による 銀ナノ粒子合成の速度評価

画面を共有しています

東北大院工 〇清水 一生, 佐藤 晴紀, 久保 正樹, 庄司 衛太, 塚田 隆夫, 林 大和

■ 共有の停止

## 参加者が見えている画面の例

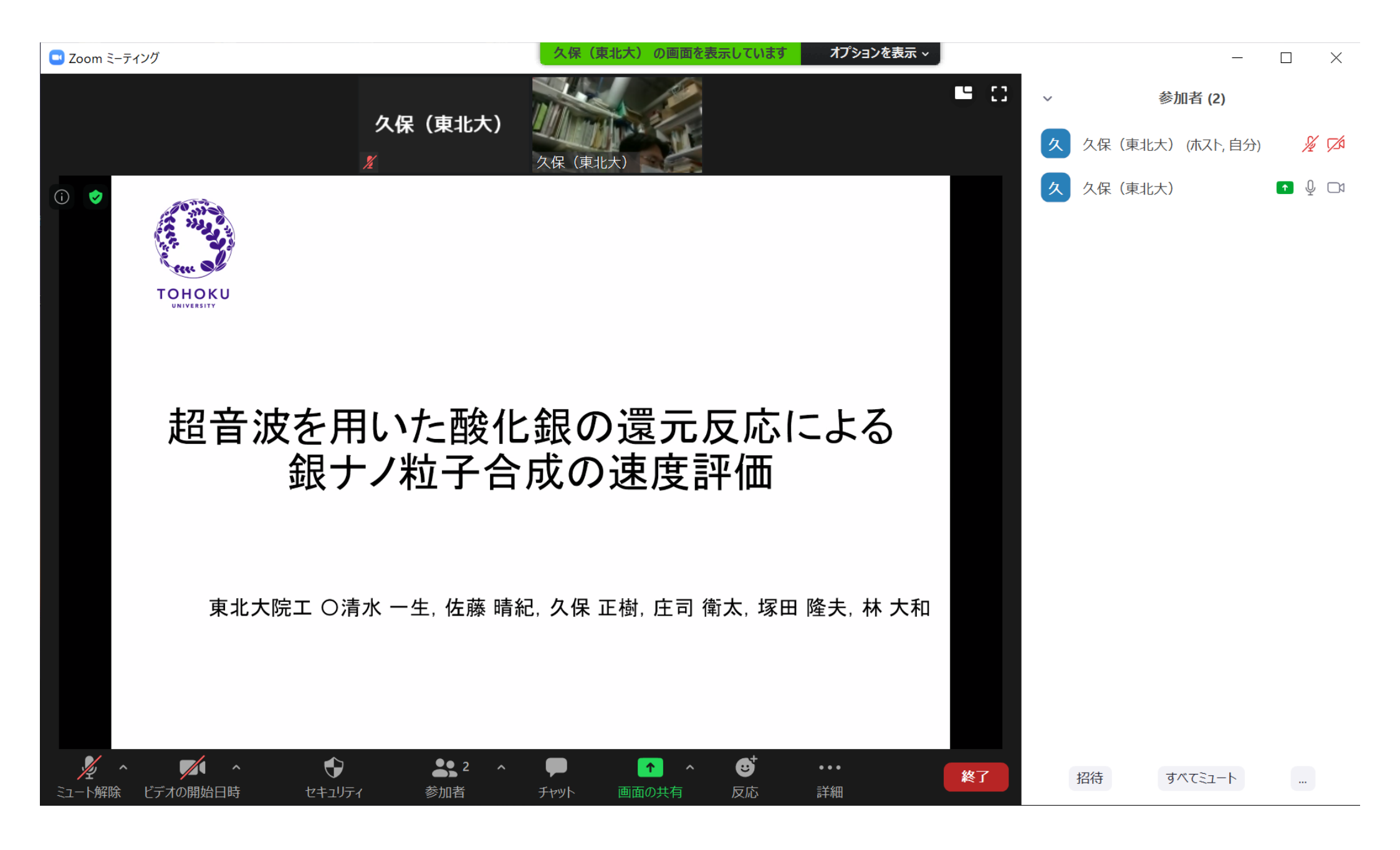

発表終了後、「ミュート」をクリックして、「ミュート解除」にします。

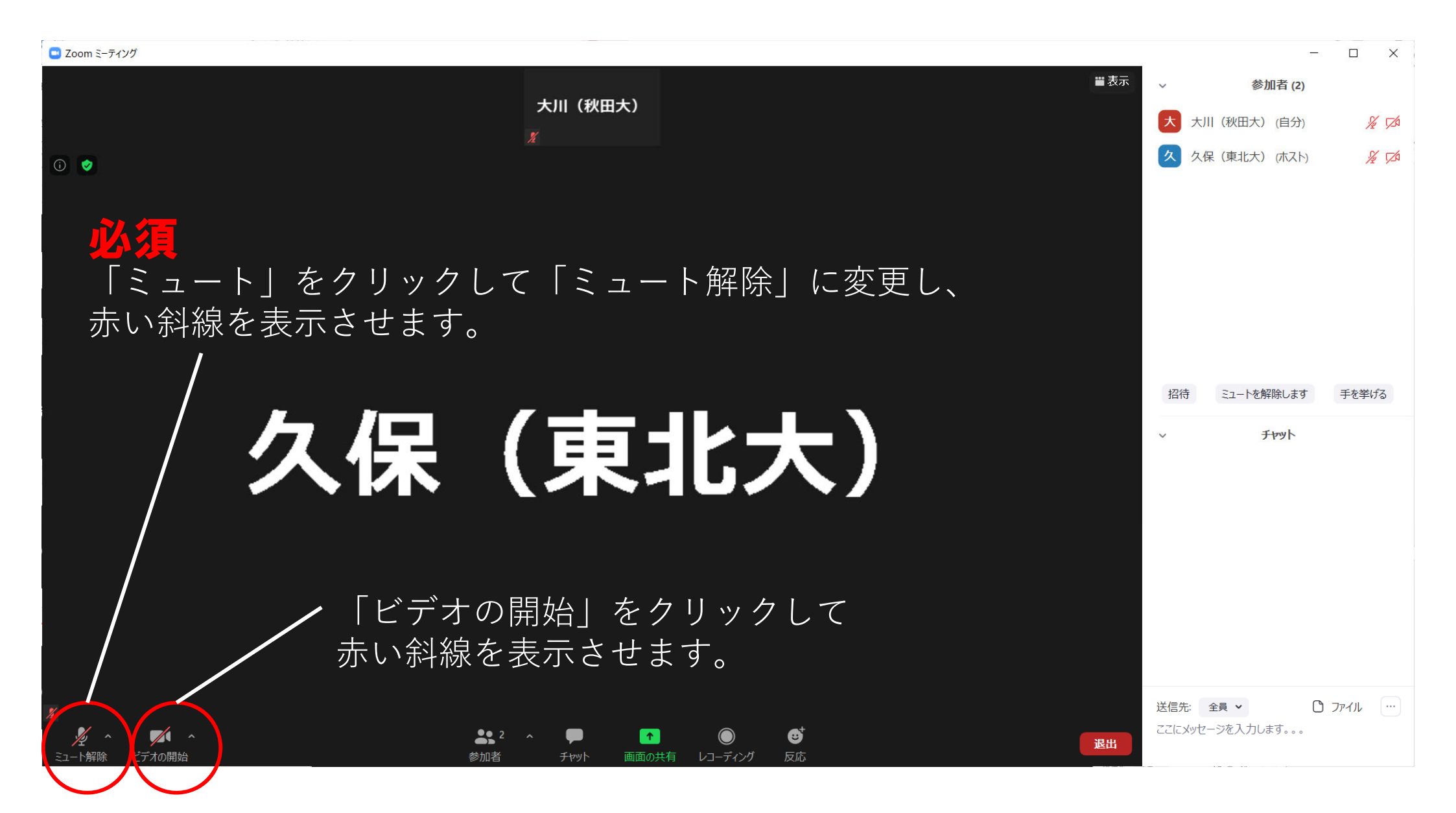